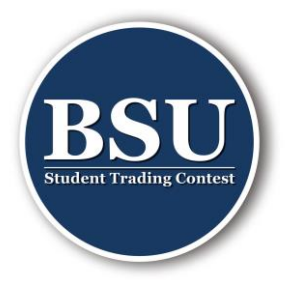

# Premiers pas sur UMushroom

## **Inscription**

1. Inscris-toi sur UMushroom.

UMushroom

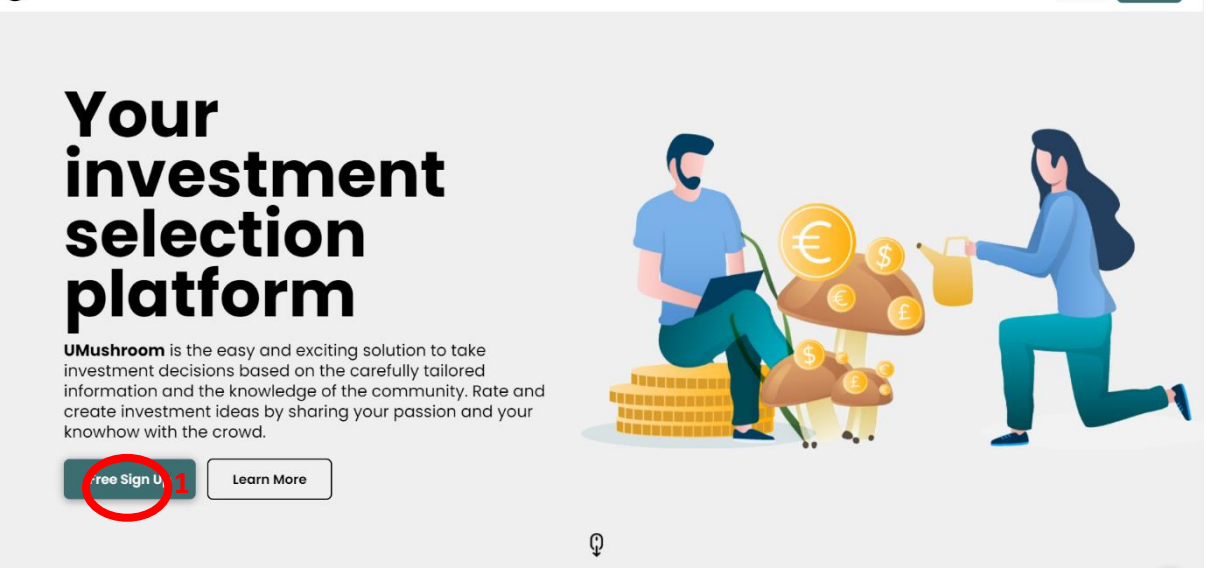

- 2. Tu vas recevoir un email avec un code de vérification, saisis-le lorsqu'il sera demandé.
- 3. Tu vas ensuite arriver sur la page d'accueil de UMushroom.

### **Rejoindre le groupe BSU – Student Trading Contest**

4. Tu peux dès maintenant rejoindre la page BSU grâce au lien <u>BSU - Student Trading</u> <u>Contest 2022 | UMushroom</u> ou avec le QR-code. Nous allons t'ajouter au plus vite dans le groupe et alors ton nom apparaîtra sur la page BSU.

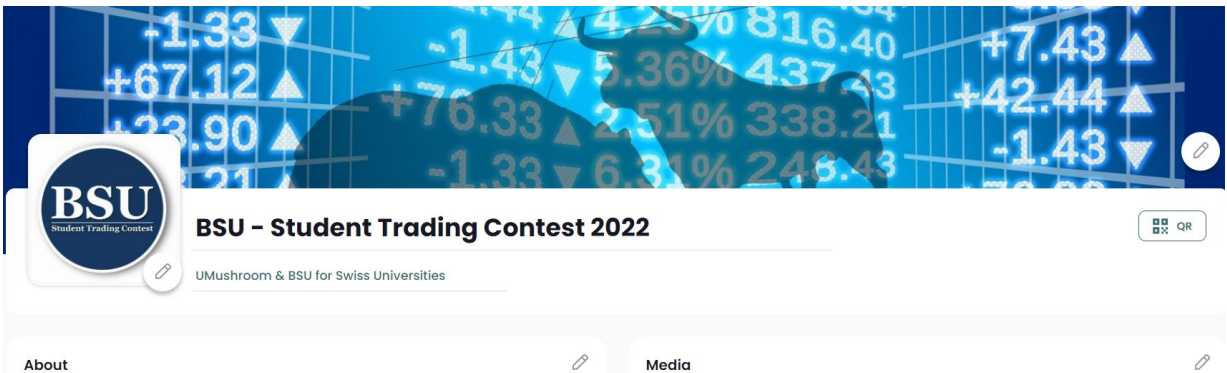

The BSU Trading Contest is about maximizing your portfolio's value in the period from 21.03.2022 until 06.05.2022. You have the opportunity to win a mazing prizes. 2 ways to win a prize : 1) Have the best weekly performance – one prize will be given away each week for the most profitable trader 2) Be in the top 3 at the closing ceremony – win high value prizes by being among the best 3 performers. Have fun and don't forget to read the rules of the aame.

| edia                                                                                                    | 0                             |
|----------------------------------------------------------------------------------------------------|-------------------------------|
|                                                                                                    |                               |
| Tell us what you think!                                                                                                    |                               |
| Verill and park-coarse.<br>We all block-based park-coarses.<br>We all block-based park-coarses and park and park and park based park and park benchark we get is<br>when we character for source to collect shore feedback. As a starting, all the feedback we get is<br>we memping valuations and in the park and over the collect shore the parks and comments can<br>shape the future of Ublack-based. We are excited to hear your throughts and enfrections. | Realement des Student Tradina |

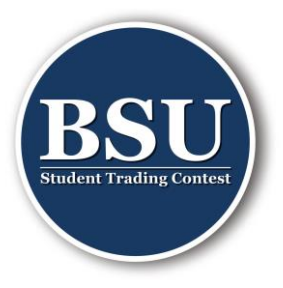

## Création de ton portefeuille et modification du profil

5. Tu peux créer ton premier portefeuille. Pour cela il te faut aller sur « My Profile »

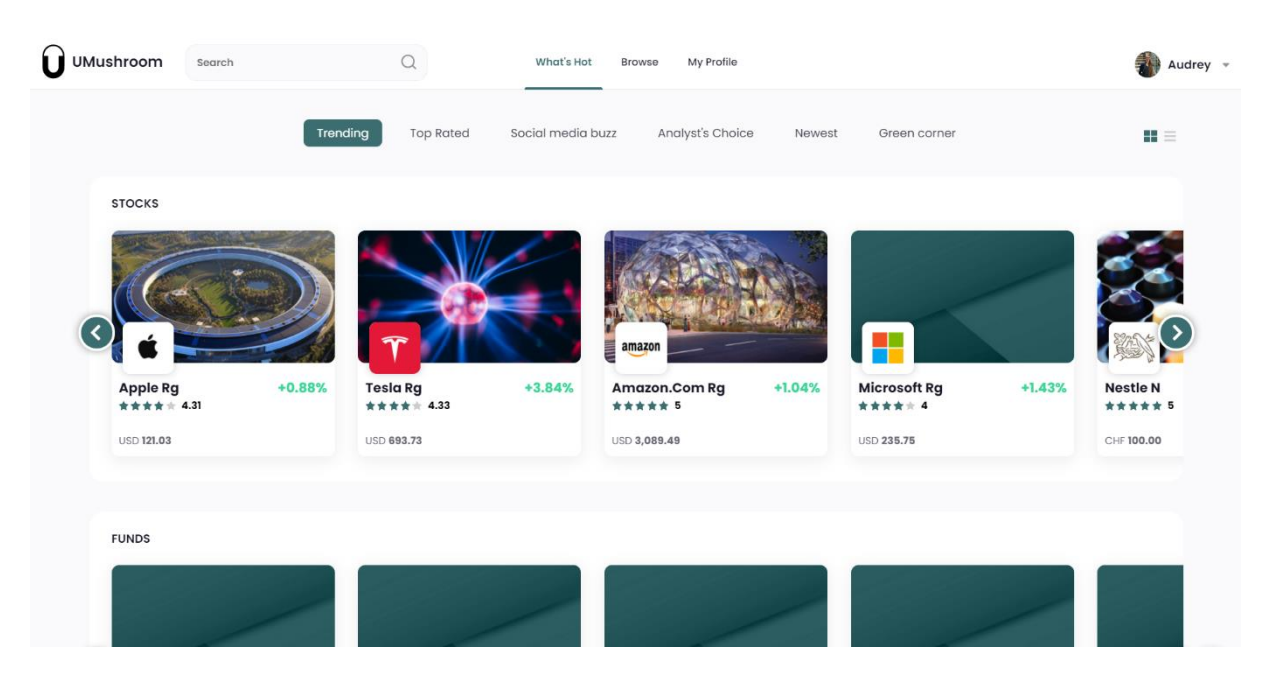

6. Une fois sur ton profil, tu peux ajouter une photo de toi et personnaliser l'image de fond. Attention, il est important d'utiliser uniquement des images libre de droit !

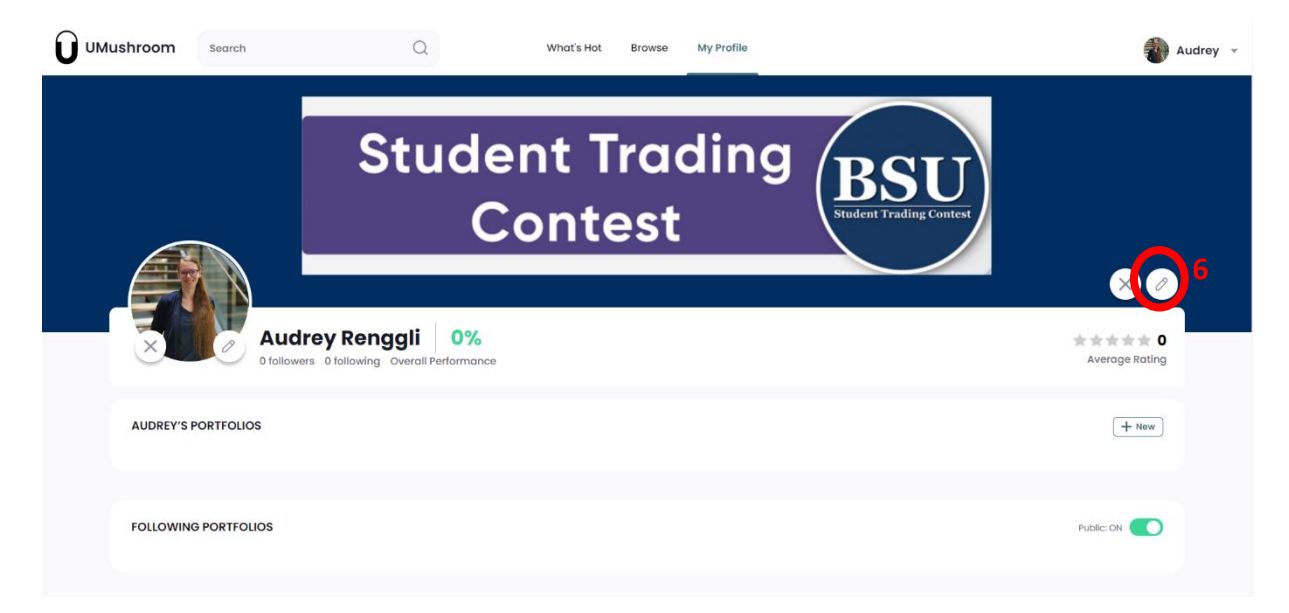

7. Ensuite tu peux créer ton premier portefeuille.

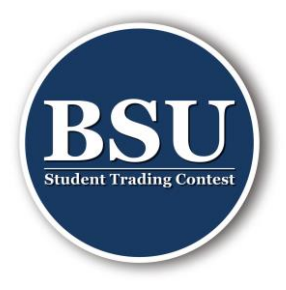

8. Pour participer au Student Trading Contest, tu dois créer un portefeuille de 100'000 CHF. Attention, par défaut la devise est l'USD, il faut changer en CHF.

|                                                  | Q. What's Hot Browse My Profile                             | 🚺 Audrey 👻   |
|--------------------------------------------------|-------------------------------------------------------------|--------------|
| St<br>Audrey Rengg<br>Otolowers & Otolowing Over | Define portfolio capital ×                                  | ting Contest |
| AUDREY'S PORTFOLIOS                              | 8 This will represent 100% or your portfolio capital weight | ( + New )    |
| FOLLOWING PORTFOLIOS                             | Continue                                                    | Public: DN   |

9. Tu peux alors choisir un nom (a) et ajouter une photo (b), ainsi que décrire ta stratégie d'investissement (c) et ajouter des mots-clés (d) si le souhaites.

|      | Search                         | Q                                                                                                    | What's Hot Brows                                                     | e My Profile                                                                          |                                         | <b>a</b>                     | udrey 👻 |
|------|--------------------------------|----------------------------------------------------------------------------------------------------|----------------------------------------------------------------------|---------------------------------------------------------------------------------------|-----------------------------------------|------------------------------|---------|
|      | <br>                           | My portfolio 1<br>Portfolio by Audrey Renggli - CHF<br>Today's Value: CHF 100,000 - Inved<br>+ Add keywords | 0.00% (0.00%<br>= 0 Followers - Public -<br>sted Capital: CHF 0 - Un | today)<br>- Privacy Setting = <b>Published 1</b><br>- Inivested Cash: CHF 100,000 (10 | Mar 2021<br>0.00% Weight) + Change cash | ★★★★★ 0.00<br>Overall rating |         |
|      |                                |                                                                                                    | No investments<br>Add inves                                          | in portfolio<br>tment                                                                 | 1                                       |                              |         |
| Post | something about your portfolio |                                                                                                    | Poet                                                                 | Description                                                                           |                                         | Edit                         |         |
|      |                                |                                                                                                    | Toat                                                                 | Deutermanne                                                                           |                                         |                              |         |

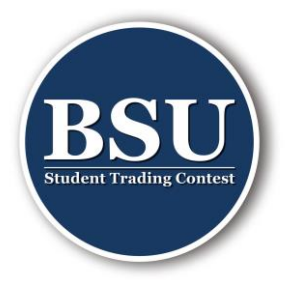

10. Dès que tu seras dans le groupe BSU – Student Trading Contest 22, tu peux alors ajouter ton portefeuille au groupe. Alors ton portefeuille sera également sur la page BSU.

| UMushroom    | Search                  | Q                                                | What's Hot               | Browse My Profile |              | Audre                                              |
|--------------|-------------------------|--------------------------------------------------|--------------------------|-------------------|--------------|----------------------------------------------------|
|              | Audrey<br>0 followers 0 | Renggli     0%     following Overall Performance | 10                       |                   | ×<br>* * * * | <ul> <li>Ø</li> <li>★ 0</li> <li>Rating</li> </ul> |
| AUDREY'S     | PORTFOLIOS              |                                                  |                          |                   | (+)          | New                                                |
| <u>en</u>    |                         | +                                                |                          |                   |              |                                                    |
| My port      | folio 1 0.00            | % New Portfolio                                  |                          |                   |              |                                                    |
| Portfolio by | Audrey Renggli          | Edit Portfolio                                   |                          |                   |              |                                                    |
| FOLLOWIN     | G PORTFOLIOS            | Add to group                                     | SU - Student Trading Cor | test 21           | Public: ON   | D                                                  |

#### Faire un investissement

11. Tu peux passer des ordres. Pour chercher des titres, tu peux soit chercher le nom de la société (par ex. « Nestle » attention à ne pas mettre les accents), soit rechercher l'ISIN (par ex. « CH0038863350 »). Si tu souhaites ajouter dix actions de Novartis à ton portefeuille tu dois alors aller sur « Add To Portfolio ».

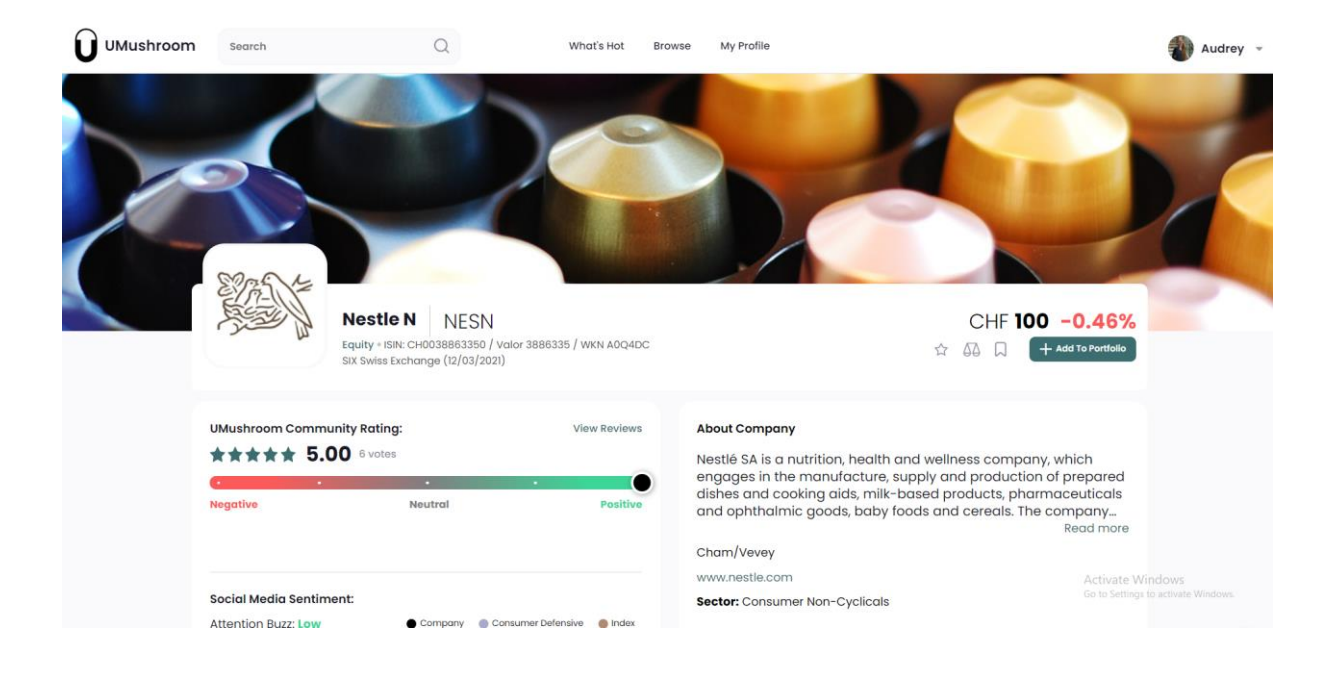

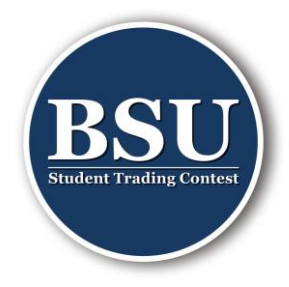

12. Tu choisis alors le nombre d'action (a) que tu souhaites et tu ajoutes à ton portefeuille (b).

|                   | Search              | C                                       | ) What's Hot                      | Browse My Profile                                             | Audrey 👻                                  |
|-------------------|---------------------|-----------------------------------------|-----------------------------------|---------------------------------------------------------------|-------------------------------------------|
|                   |                     |                                         | Add Nestle N                      | ×                                                             |                                           |
|                   |                     |                                         | Add to existing portfolio         | Create New Portfolio                                          |                                           |
|                   |                     |                                         | Portfolio:                        |                                                               |                                           |
|                   |                     |                                         | My portfolio 1                    | ~                                                             |                                           |
|                   |                     |                                         | Available cash: CHF 99,221.40 (   | 99.22% weight)                                                |                                           |
|                   | 2735 1=             |                                         | Number of shares:                 | Market price:                                                 |                                           |
|                   | A SER               | Nestle N                                |                                   | CHF 100                                                       | CHF 100 -0.46%                            |
|                   | L L                 | Equity • ISIN: CH0<br>SIX Swiss Exchanç | Estimated amount:                 | Weight:                                                       | 슈 🖓 🗍 + Add To Portfolio                  |
|                   |                     |                                         | CHF 1,000.00                      | 1.00%                                                         |                                           |
|                   | UMushroom Comm      | unity Rating:                           |                                   | h                                                             |                                           |
| **** 5.00 6 votes |                     |                                         | Add                               | id wellness company, which<br>pply and production of prepared |                                           |
|                   | Negative            | Neu                                     |                                   |                                                               | ods and cereals. The company<br>Read more |
|                   |                     |                                         |                                   | Cham/Vevey                                                    |                                           |
|                   |                     |                                         |                                   | www.nestle.com                                                | Activate Wandoms                          |
|                   | Social Media Sentim | ient:                                   |                                   | Sector: Consumer Non-Cyclicals                                |                                           |
|                   | Attention Buzz: Low | • Com                                   | pany 🕘 Consumer Defensive 🔵 Index | £                                                             |                                           |

- 13. Une fois ajoutés à ton portefeuille, tu verras ton portefeuille avec les titres que tu détiens.
- 14. Tu peux également aller voir sous « What's Hot » ou « Browse » pour rechercher des investissements que tu souhaites faire.
- 15. Les prix d'achat et de vente sont les prix de la clôture du jour précédent. Il n'y a aucun frais de transaction ni aucune dividende comme ce jeu est virtuel.

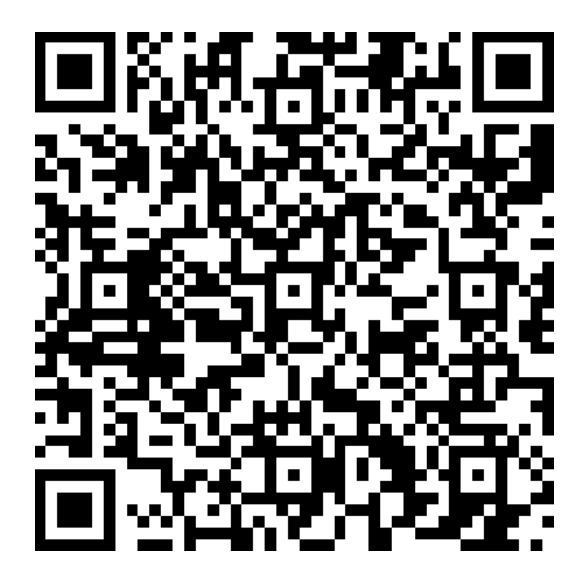